## How to use - Google Drive to SharePoint

To migrate from Google drive to SharePoint with Kernel Google Drive to SharePoint migration tool, follow the given steps below.

Step 1: Launch the tool and from the left pane of the window, right-click on Google Drive (Google Workspace) and select Add Google Drive.

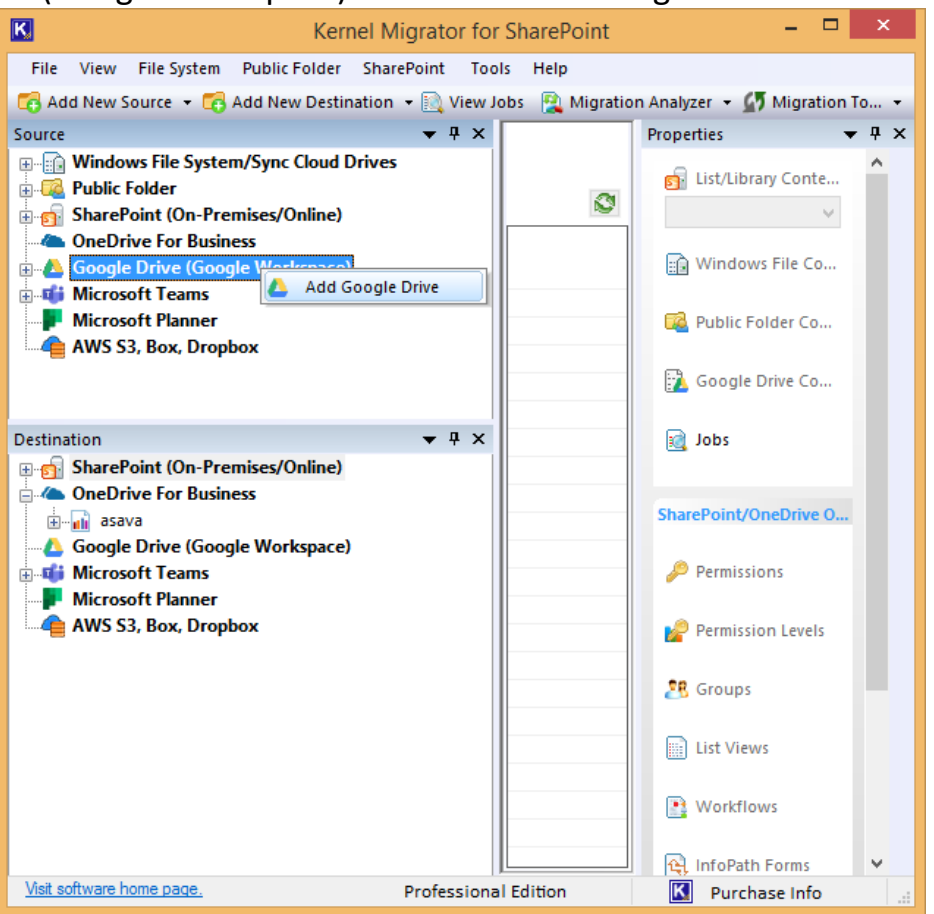

Step 2: Enter the required Business Account Google Workspace login credentials and a project name.

| K Add Google Drive ×                                           |
|----------------------------------------------------------------|
| Enter Project name: GD to SharePoint                           |
| Authentication Type                                            |
| <ul> <li>Service Account (Business Account G Suite)</li> </ul> |
| Service Email Address: he ount.com                             |
| User Email Address: ke 100                                     |
| Private Key Path(.p12) (                                       |
| Select User Name(s):                                           |
| How to create Services Account and P12 or Login Details:       |
| ○ Web Authentication (Single User personal drive)              |
| OK Cancel                                                      |

Step 3: Similarly, go to the destination pane, and right click on SharePoint (On-Premises/Online) and click on Add New SharePoint Site.

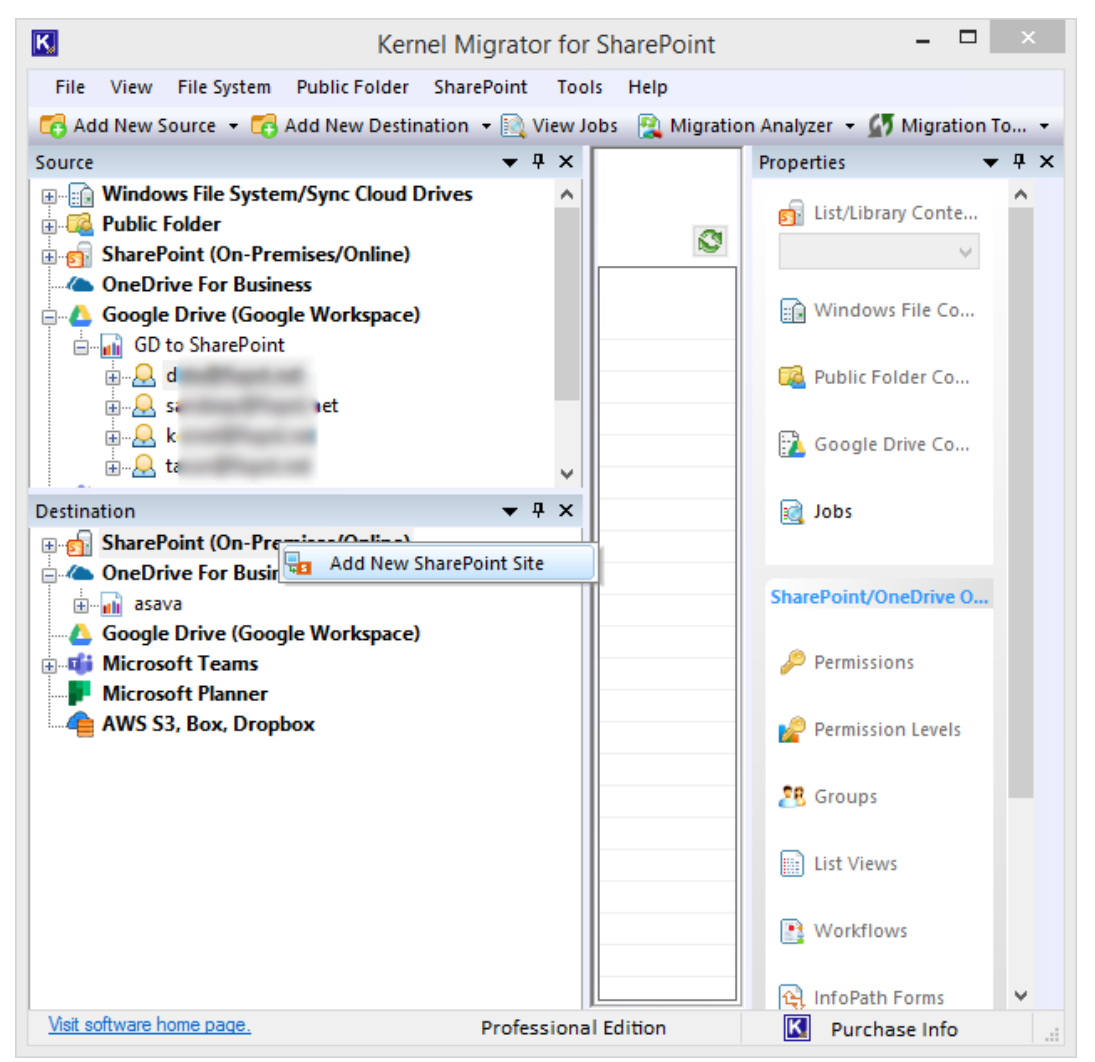

Step 4: Enter a unique project name and then provide the SharePoint credentials to connect site with the tool.

| You can add Sites (classic/modern), Site Collections (classic/modern), Web Apps, Farm, MS Teams<br>Sites, Channel Sites, Office 365 Groups Sites, Other Sites, |                                                                                                    |                                           |                                                                                                    |
|----------------------------------------------------------------------------------------------------|----------------------------------------------------------------------------------------------------|-------------------------------------------|----------------------------------------------------------------------------------------------------|
|                                                                                                    |                                                                                                    |                                           | Modern Authentication Login Details                                                                                   |
| Project Name                                                                                                    | GD to Sharepoint                                                                                                    |                                           | and Required App Permissions                                                                                          |
| Site (c) Constanting                                                                                                    |                                                                                                    |                                           | How to get Client ID, Tenant ID, and                                                                                  |
| Add Single Site                                                                                                    |                                                                                                    | C Find/Add Multiple Sites                 | Client Secret Value                                                                                                   |
| (e) Add Single Sid                                                                                                    | -                                                                                                    | O TindyAdd Hididple Sites                 | When you choose Modern Authentication, then you                                                                       |
| Connection Type                                                                                                    |                                                                                                    |                                           | need to register the application in the Azure Active                                                                  |
| O Basic Authenti                                                                                                    | cation                                                                                                    | <ul> <li>Modern Authentication</li> </ul> | Directory or Identity and provide adequate                                                                            |
|                                                                                                    |                                                                                                    |                                           | generate Client ID, Tenant ID, and Client Secret                                                                      |
| en a 11                                                                                                    |                                                                                                    |                                           | value.                                                                                                    |
| Site Address:                                                                                                    | nt,                                                                                                    | . m/                                      | Stop 1: Croate and Register a new app in                                                                              |
| Client ID:                                                                                                    | the state of the state of the s |                                           | Azure AD or Identity                                                                                                  |
|                                                                                                    |                                                                                                    |                                           | To register a new Azure AD application do the                                                                         |
| Client Secret:                                                                                                    | •••••                                                                                                    | •••••                                     | following:                                                                                                    |
| Tenant ID:                                                                                                    | 9                                                                                                    |                                           | 1 Size into the Missessoft 265 Admin Contar (with                                                                     |
|                                                                                                    |                                                                                                    | 0                                         | vour Global Administrator. Application Administrator. or                                                              |
| Office 365 GCC High ar                                                                                                    | nd Dod and other Secure Plan                                                                                                    | s U                                       | Cloud Application Administrator account) and go to the                                                                |
| Azure Environment:                                                                                                    | Production                                                                                                    | ~                                         | , Identity or Azure Active Directory admin center.                                                                    |
|                                                                                                    |                                                                                                    |                                           | 2. Under the App registrations section, select New                                                                    |
| Endpoint :                                                                                                    | accesscontrol.windows.n                                                                                                    | et 🗸                                      | registration:                                                                                                    |
| Endpoint Prefix :                                                                                                    | accounts                                                                                                    | · · · · · · · · · · · · · · · · · · ·     | in the Name field, enter the application name.     Select who can use this application in the Supported               |
|                                                                                                    |                                                                                                    |                                           | <ol> <li>Select who can use this application in the Supported<br/>account types – use the Accounts in this</li> </ol> |
|                                                                                                    |                                                                                                    |                                           | organizational directory only option.                                                                                 |
|                                                                                                    |                                                                                                    |                                           | 5. Click the Register button.                                                                                         |

Step 5: Go to the added project in the source, expand it and then right-click on the Google Drive users. Choose Select 'Migrate to SharePoint.'

| K Kernel N                                                                                                    | ligrator for | SharePoint      |                                                                                                    | ×   |
|----------------------------------------------------------------------------------------------------|--------------|-----------------|----------------------------------------------------------------------------------------------------|-----|
| File View File System Public Folder Shar                                                                                                    | rePoint Tool | s Help          |                                                                                                    |     |
| 🔀 Add New Source 🝷 🔀 Add New Destination                                                                                                    | 🝷 📉 View Jo  | bs 🛛 🚉 Migratio | on Analyzer 👻 🚮 Migration 1                                                                                        | o • |
| Source                                                                                                    | <b>▼</b> ₽ × |                 | Properties 🔹                                                                                                    | Ψ×  |
| Image: System Sync Cloud Drives         Image: SharePoint (On-Premises/Online)         Image: SharePoint (On-Premises/Online)         Image: SharePoint (Google Workspace)         Image: SharePoint (Google Workspace)         Image: SharePoint (Google Wo                                                                                                    |              | 0               | <ul> <li>List/Library Conte</li> <li>Windows File Co</li> <li>Public Folder Co</li> <li>Google Drive Co</li> </ul> | ^   |
| Destination                                                                                                    | <b>→</b> ₽ × |                 | i Jobs                                                                                                    |     |
| GD to SharePoint (On-Premises/Online)                                                                                                    |              |                 | SharePoint/OneDrive O                                                                                              |     |
| Construction - dest ( Tarunsin<br>ConeDrive For Business<br>Sarrepoint migration - dest ( Tarunsin<br>ConeDrive For Business<br>Sarrepoint migration - dest ( Tarunsin<br>Sarrepoint migration - dest ( Tarunsin<br>Sarrepoint mi | r)           |                 | Permission Levels                                                                                                  |     |
| Microsoft Teams     Microsoft Planner     Microsoft Planner     AWS S3, Box, Dropbox                                                                                                    |              |                 | List Views                                                                                                    |     |
|                                                                                                    |              |                 | 💽 Workflows                                                                                                    | *   |
| <u>Visit software home page.</u>                                                                                                    | Professional | Edition         | Purchase Info                                                                                                    |     |

Step 6: Select the migration level from the User level and Folder level.

| Select Options ×                                    |
|-----------------------------------------------------|
|                                                     |
| Select Google Drive to SharePoint-Migration Options |
| Google Drive User Level migration                   |
| O Google Drive Selected Folder Level migration      |
| OK Cancel                                           |

Step 7: In the next screen, choose the folders and subfolders to migrate.

|                                                                                                    | Туре                 | ^  |
|----------------------------------------------------------------------------------------------------|----------------------|----|
| 🖂 🔜 🕹 da                                                                                                    |                      |    |
| 🔁 🛄 🛲 My Drive                                                                                                    |                      |    |
| 🕀 🗹 过 ab 👘                                                                                                    | Include subfolder    |    |
|                                                                                                    | Include subfolder    |    |
|                                                                                                    | Include subfolder    | -1 |
|                                                                                                    | Include subfolder    | _  |
|                                                                                                    | Include subfolder    |    |
|                                                                                                    | Include subfolder    |    |
|                                                                                                    | Include subfolder    |    |
|                                                                                                    | Include subfolder    |    |
|                                                                                                    | Include subfolder    |    |
|                                                                                                    | Include subfolder    |    |
|                                                                                                    | loolude subfolder    |    |
|                                                                                                    | loolude subfolder    |    |
|                                                                                                    | lockude subfolder    |    |
|                                                                                                    | Include subfolder    |    |
|                                                                                                    | Include subfolder    |    |
|                                                                                                    | Include subfolder    |    |
| H □ = 6                                                                                                    | Include subfolder    |    |
| ₽ □                                                                                                    | Include subfolder    |    |
| ⊕ □ □ □ 0:     ↓     □     □     □     □     □     □     □     □     □     □     □     □     □     □     □     □     □     □     □     □     □     □     □     □     □     □     □     □     □     □     □     □     □     □     □     □     □     □     □     □     □     □     □     □     □     □     □     □     □     □     □     □     □     □     □     □     □     □     □     □     □     □     □     □     □     □     □     □     □     □     □     □     □     □     □     □     □     □     □     □     □     □     □     □     □     □     □     □     □     □     □     □     □     □     □     □     □     □     □     □     □     □     □     □     □     □     □     □     □     □     □     □     □     □     □     □     □     □     □     □     □     □     □     □     □     □     □     □     □     □     □     □     □     □     □     □     □     □     □     □     □     □     □     □     □     □     □     □     □     □     □     □     □     □     □     □     □     □     □     □     □     □     □     □     □     □     □     □     □     □     □     □     □     □     □     □     □     □     □     □     □     □     □     □     □     □     □     □     □     □     □     □     □     □     □     □     □     □     □     □     □     □     □     □     □     □     □     □     □     □     □     □     □     □     □     □     □     □     □     □     □     □     □     □     □     □     □     □     □     □     □     □     □     □     □     □     □     □     □     □     □     □     □     □     □     □     □     □     □     □     □     □     □     □     □     □     □     □     □     □     □     □     □     □     □     □     □     □     □     □     □     □     □     □     □     □     □     □     □     □     □     □     □     □     □     □     □     □     □     □     □     □     □     □     □     □     □     □     □     □     □     □     □     □     □     □     □     □     □     □     □     □     □     □     □     □     □     □     □     □     □     □     □     □     □     □     □     □     □     □     □     □     □     □     □     □    □ | Include subfolder    |    |
|                                                                                                    | Include subfolder    |    |
|                                                                                                    | la di da subfatilari |    |

Step 9: Map the source Google Drive users with the destination SharePoint site address.

|                      |                      | Google Drive to SharePoi | nt Migration   |        |           |     |                   | 2       |
|----------------------|----------------------|--------------------------|----------------|--------|-----------|-----|-------------------|---------|
| Ap source and destin | ation                |                          |                |        |           |     |                   |         |
|                      |                      |                          | Select for sub | osite  | 😫 CS      | V   | Map Automa        | tically |
| Source Googl         | Source Path          | Destination Site URL     |                | Subsit | te URL    |     | Destination Libra | ry      |
| Enter text here      | Enter text 🍸         | Enter text here          | 7              | Enter  | text here | Y   | Enter text here   | 7       |
| ✔ da                 | · ·                  | https:                   |                |        |           |     | Site Pages        |         |
| ✓ da                 | daria (Phaper)       | https:                   |                |        |           |     | Documents         |         |
|                      | and the state of the | nttps:                   |                |        |           |     | Documents         |         |
|                      |                      |                          |                |        |           |     |                   |         |
|                      |                      |                          |                |        |           |     |                   |         |
|                      |                      |                          |                |        |           |     |                   |         |
|                      |                      |                          |                |        |           |     |                   |         |
|                      |                      |                          |                |        |           |     |                   |         |
|                      |                      |                          |                |        |           |     |                   |         |
|                      |                      |                          |                |        |           |     |                   |         |
|                      |                      |                          |                |        |           |     |                   |         |
|                      |                      |                          |                |        |           |     |                   |         |
|                      |                      |                          |                |        |           |     |                   |         |
|                      |                      |                          |                |        |           |     |                   |         |
|                      |                      |                          |                |        |           |     |                   |         |
|                      |                      |                          |                |        |           |     |                   |         |
|                      |                      |                          |                |        |           |     |                   |         |
|                      |                      |                          |                |        |           |     |                   |         |
|                      |                      |                          |                |        |           |     |                   |         |
|                      |                      |                          |                |        |           |     |                   |         |
|                      |                      |                          |                | < E    | Back      | Ne: | xt > Car          | ncel    |

Step 10: Select the desired copy options and choose Folder Filter if you want to include or exclude a folder.

| Include Folder (s)       Include Folder (s)         Image: Solution of the solution of the s |                                   | Google Drive to SharePoint Migration            |              |
|----------------------------------------------------------------------------------------------------|-----------------------------------|-------------------------------------------------|--------------|
| Dverwrite existing file(s)/Add as a new version     Upload file only if target file exists and is older than source file     Folder Filter (Folder Filter works only for root level folders)     Indude Folder(s)     Exclude Folder(s)                                                                                                    | lect Copy Option                  |                                                 |              |
| Upload file only if target file exists and is older than source file  Folder Filter (Folder Filter works only for root level folders)  Tudude Folder(s)  Exclude Folder(s)                                                                                                    | Overwrite existing file(s)/Add    | as a new version                                |              |
| Folder Filter (Folder Filter works only for root level folders)  Indude Folder(s)  Exclude Folder(s)                                                                                                    | Upload file only if target file e | xists and is older than source file             |              |
| Folder Filter (Folder Filter works only for root level folders)  Indude Folder(s)  Exclude Folder(s)                                                                                                    |                                   |                                                 |              |
| Indude Folder(s)     Exclude Folder(s)                                                                                                    | Eolder Filter (Folder Filter wor  | ks only for root level folders)                 |              |
|                                                                                                    | Include Folder(s)                 | Exclude Folder(s)                               |              |
|                                                                                                    |                                   |                                                 |              |
| NOTE: Use II (Construction) II community for early (Colders and Colders Construction)                                                                                                    | NOTE the B (Control - ) I control |                                                 |              |
| NOTE: Use ";(Semicolon)" separate for multiple values. e.g (Folder 1;Folder 2)                                                                                                    | NOTE: Use ";(Semicolon)" separa   | te for multiple values. e.g (Folder1;Folder2)   |              |
| Note: use ;(semicolor) separate for multiple values. e.g (Folder 1;Folder 2)                                                                                                    | NOTE: Use ((Semicolori) separa    | te for multiple values, e.g (Folder 1;Folder 2) |              |
|                                                                                                    |                                   |                                                 |              |
|                                                                                                    |                                   |                                                 |              |
|                                                                                                    |                                   |                                                 |              |
|                                                                                                    |                                   |                                                 |              |
|                                                                                                    |                                   |                                                 |              |
|                                                                                                    |                                   |                                                 |              |
|                                                                                                    |                                   |                                                 |              |
|                                                                                                    |                                   |                                                 |              |
|                                                                                                    |                                   |                                                 |              |
|                                                                                                    |                                   |                                                 |              |
|                                                                                                    |                                   |                                                 |              |
|                                                                                                    |                                   |                                                 |              |
|                                                                                                    |                                   |                                                 |              |
|                                                                                                    |                                   |                                                 |              |
|                                                                                                    |                                   |                                                 |              |
|                                                                                                    |                                   |                                                 |              |
|                                                                                                    |                                   |                                                 |              |
|                                                                                                    |                                   |                                                 |              |
|                                                                                                    |                                   |                                                 |              |
|                                                                                                    |                                   |                                                 |              |
|                                                                                                    |                                   |                                                 |              |
|                                                                                                    |                                   |                                                 |              |
|                                                                                                    |                                   |                                                 |              |
|                                                                                                    |                                   |                                                 |              |
|                                                                                                    |                                   |                                                 |              |
|                                                                                                    |                                   |                                                 |              |
|                                                                                                    |                                   |                                                 |              |
|                                                                                                    |                                   |                                                 |              |
|                                                                                                    |                                   |                                                 |              |
|                                                                                                    |                                   |                                                 |              |
| < Back Next > Cance                                                                                                    |                                   | < Back                                          | Next > Cance |

Step 11: Select Execute Immediate or Schedule the migration for later.

| Coogle Drive to SharePoint Migration                                             | on                   |
|----------------------------------------------------------------------------------|----------------------|
| Select Schedule                                                                  |                      |
| Execute Immediate                                                                |                      |
| 🔘 Schedule                                                                       |                      |
| Occurs everyday at 05:37:18 PM. Schedule will start from Thursday, May 22, 2025. |                      |
|                                                                                  |                      |
|                                                                                  |                      |
|                                                                                  |                      |
|                                                                                  |                      |
|                                                                                  |                      |
|                                                                                  |                      |
|                                                                                  |                      |
|                                                                                  |                      |
|                                                                                  |                      |
|                                                                                  |                      |
|                                                                                  |                      |
|                                                                                  | Change schedule      |
|                                                                                  |                      |
|                                                                                  | < Back Next > Cancel |

Step 12: Review the migration summary and click Next.

| ۵                             | Google Drive to SharePoint Migration                                 | ×             |
|-------------------------------|----------------------------------------------------------------------|---------------|
| Summary                       |                                                                      |               |
| Selected Source Users are     | :                                                                    | ^             |
| Selecte<br>Selecte<br>Selecte | arunsir                                                              |               |
| Selecte<br>Selecte<br>Selecte | and allow is deadlynd of<br>the Second allow despect on              |               |
| Selecte<br>Selecte<br>Selecte | and althouts to detail/Appl.ndl<br>Socilariate altern charagent care |               |
| Selected Migration Type: E    | ulk migration                                                        |               |
| Process will be executed in   | imediately                                                           |               |
|                               |                                                                      |               |
|                               |                                                                      |               |
|                               |                                                                      |               |
|                               |                                                                      | ~             |
|                               | < <u>B</u> ack                                                       | Next > Cancel |

Step 13: Migration of Google Drive data has begun. You can track the real-time progress. Wait till the migration is complete.

| ه                 | Google Drive to SharePoint Migration | × |
|-------------------|--------------------------------------|---|
| Progress          |                                      |   |
|                   |                                      |   |
| Progress summary: |                                      |   |
|                   |                                      |   |
|                   |                                      |   |
| abhi              | oft.com is uploading                 |   |
|                   |                                      |   |
|                   |                                      |   |
|                   |                                      |   |
|                   |                                      |   |
|                   |                                      |   |
|                   |                                      |   |
|                   |                                      |   |
|                   |                                      |   |
|                   | Stop Process                         |   |
|                   |                                      |   |
|                   |                                      |   |
|                   |                                      |   |
|                   | < Back Nevt > Cancel                 |   |
|                   | < <u>Dark</u> Mext > Callel          |   |

Step 14: Once done, you can check the summary of migration process.

|           | duorris as rollows. |                |                 |         |                   |             |
|-----------|---------------------|----------------|-----------------|---------|-------------------|-------------|
| Operation | Started at          | Ended at       | Duration        | Status  | Source            | Destination |
| Upload    | 5/22/2025 5:37      | 5/22/2025 5:37 | Less than one s | Success | and the set of    | 1000        |
| Upload    | 5/22/2025 5:37      | 5/22/2025 5:37 | Less than one s | Success | distant distant.  | and the set |
| Upload    | 5/22/2025 5:37      | 5/22/2025 5:37 | Less than one s | Success | The second second | and the set |
| Upload    | 5/22/2025 5:37      | 5/22/2025 5:37 | Less than one s | Success | The second second | and the set |
| Upload    | 5/22/2025 5:37      | 5/22/2025 5:37 | Less than one s | Success | the second second | and the set |
| Upload    | 5/22/2025 5:37      | 5/22/2025 5:37 | Less than one s | Success | The second second |             |
| Upload    | 5/22/2025 5:37      | 5/22/2025 5:37 | Less than one s | Success | the second        | 1000        |
|           |                     |                |                 |         |                   |             |
|           |                     |                |                 |         |                   |             |
|           |                     |                |                 |         |                   |             |
|           |                     |                |                 |         |                   |             |
|           |                     |                |                 |         |                   |             |
|           |                     |                |                 |         |                   |             |
|           |                     |                |                 |         |                   |             |
|           |                     |                |                 |         |                   |             |
|           |                     |                |                 |         |                   |             |
|           |                     |                |                 |         |                   |             |
|           |                     |                |                 |         |                   |             |